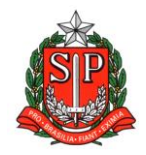

GOVERNO DO ESTADO DE SÃO PAULO SECRETARIA DE ESTADO DA EDUCAÇÃO DIRETORIA DE ENSINO – REGIÃO DE ARARAQUARA Rua Gonçalves Dias 291, Centro CEP 14801-290 Fone: 33011060

#### COMUNICADO EXTERNO

Solicitado por: Núcleo Pedagógico

Destinatário: Ensino Médio

Autorizado: Dirigente Regional de Ensino

Transmitido: Gabinete

Comunicado Externo: 141/2023

Data: 02/05/2023

Assunto: PNLD Ensino Médio – solicitação de reserva técnica até 04/05/2023

Anexos: manual reserva técnica 2023

Prezados Gestores,

Informamos que a ferramenta de reserva técnica está aberta, no Sistema PDDE Interativo/SIMEC para solicitação de livros para estudantes e professores exclusivamente do PNLD 2021 Ensino Médio – Objeto 2 - Áreas do Conhecimento, até o dia 4 de maio.

Observamos que todos os pedidos serão submetidos a análise de consistência e validação pelo órgão central.

Aos acessar a plataforma atenção para não confundir os campos de manual do professor com livro do aluno.

Segue anexo manual.

Atenciosamente,

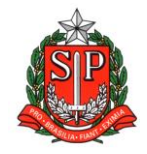

GOVERNO DO ESTADO DE SÃO PAULO SECRETARIA DE ESTADO DA EDUCAÇÃO DIRETORIA DE ENSINO – REGIÃO DE ARARAQUARA Rua Gonçalves Dias 291, Centro CEP 14801-290 Fone: 33011060

#### Responsável: Luciane Aparecida Vilela do Nascimento

Cargo: Professor Especialista em Currículo - Química

De acordo: Maria Aparecida Paiva

Cargo: Coordenadora de Equipe Curricular - CEC

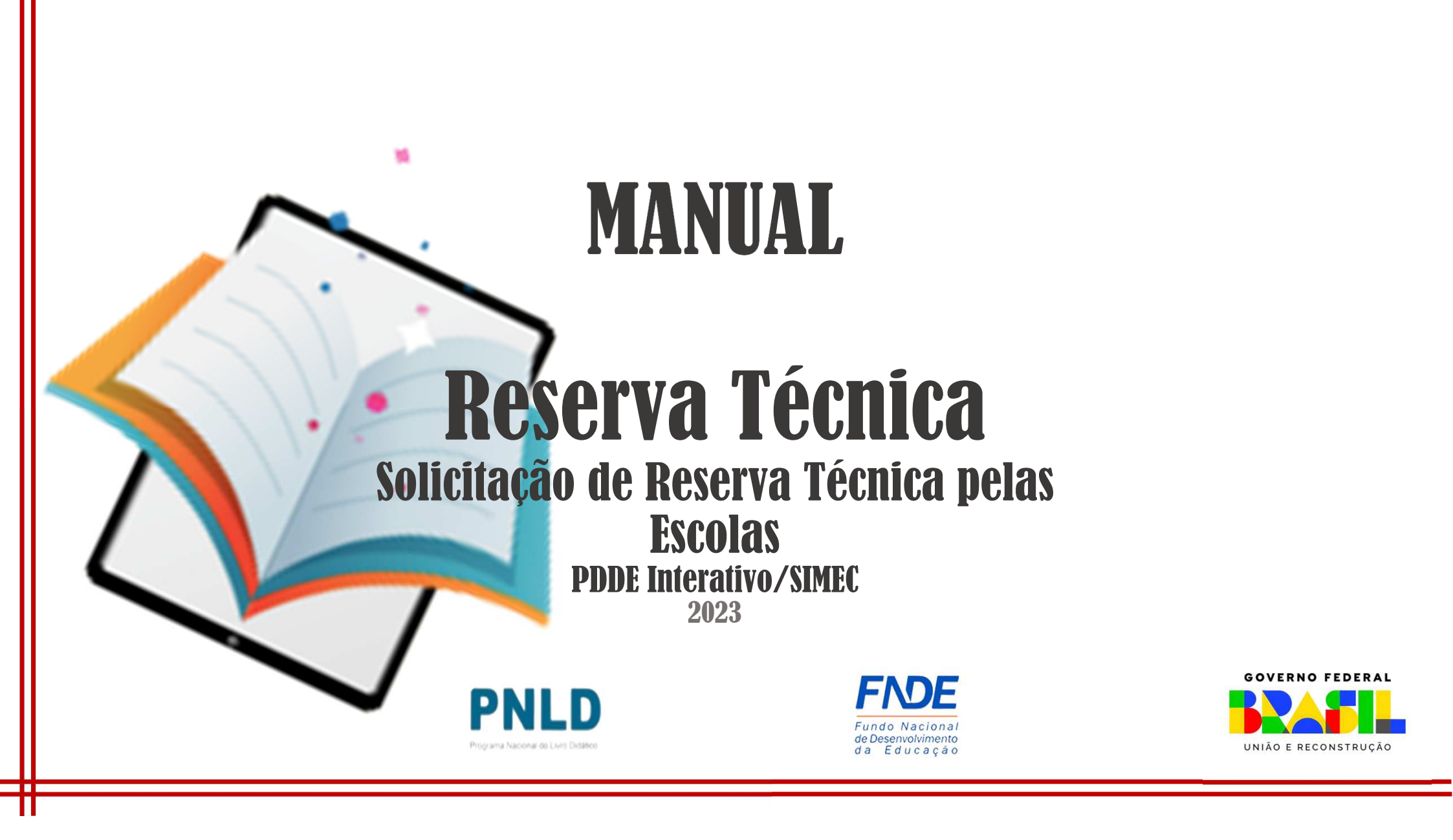

## **Reserva Técnica**

- No PDDE Interativo/SIMEC, as escolas participantes do PNLD têm acesso à ferramenta "Reserva Técnica", por meio da qual podem solicitar materiais do Programa disponíveis na reserva técnica.
- Sempre que faltar livros, as escolas poderão recorrer a duas alternativas: 1<sup>a</sup>) Remanejamento; e 2<sup>a</sup>) Reserva Técnica.
  - Remanejamento: o remanejamento é sempre a alternativa mais rápida para solucionar faltas de livros. É essencial que as escolas demandem livros faltantes no Sistema via remanejamento, uma vez que a Reserva Técnica é limitada; e
  - Reserva Técnica: não tendo sido possível obter o material de que necessita por meio de remanejamento, a escola então poderá solicitá-lo no PDDE Interativo/SIMEC por meio da Reserva Técnica, que dependerá da validação de sua Secretaria para ser atendida. Essa ferramenta todavia fica aberta no Sistema por período determinado, não sendo possível recorrer a ela a qualquer momento.

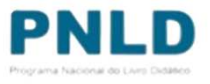

#### **Reserva Técnica** 0 que é?

 Reserva técnica: levando em consideração a quantidade total de livros distribuídos para determinada rede de ensino e com o objetivo de suprir eventual falta de materiais nas escolas, a reserva técnica consiste em *até* 3% adicionais de livros destinados à rede.

#### Cronograma

| Abertura do módulo<br>solicita | da "Reserva Técnica" para<br>ação de livros |
|--------------------------------|---------------------------------------------|
| Quando?                        | Programa                                    |
| 6/2/2023                       | PNLD 2020<br>PNLD 2021<br>PNLD 2022         |
| Disponível em breve            | PNLD 2023                                   |

|                         | Solicitações de "Reserva Técnica"                                                                                                    |
|-------------------------|----------------------------------------------------------------------------------------------------|
| Prazo                   | Ações                                                                                                    |
| 6/2/2023 a<br>15/2/2023 | As <b>escolas</b> devem acessar o PPDE<br>Interativo/SIMEC e solicitar livros por meio<br>ferramenta "Reserva Técnica"                                                                                                    |
| 6/2/2023 a<br>17/2/2023 | As <b>Secretarias de Educação</b> devem acessar o<br>PDDE Interativo/SIMEC e validar as solicitações<br>feitas pelas escolas vinculadas à sua rede e<br>também podem registrar suas próprias<br>solicitações, observando sempre o limite de até<br>3% a que cada rede tem direito |

Atenção! Apenas estão disponíveis para solicitação de "Reserva Técnica" no SIMEC livros referentes ao PNLD 2020, PNLD 2021 e PNLD 2022.

#### Acessando o Sistema PDDE Interativo/SIMEC - usuários(as) já cadastrados(as)

 Para acessar o PDDE Interativo/SIMEC, o(a) usuário(a) deve entrar no Sistema por meio do link <u>http://sispddeinterativo.mec.gov.br/</u>;

**Observação:** utilize o navegador *Mozilla Firefox* ou *Google Chrome* para uma melhor navegação.

 Se o(a) usuário(a) já for cadastrado(a), basta preencher os campos de CPF e senha e clicar em "Acessar"; se não for cadastrado(a), acesse o Manual PDDE Interativo no nosso Portal para orientações.

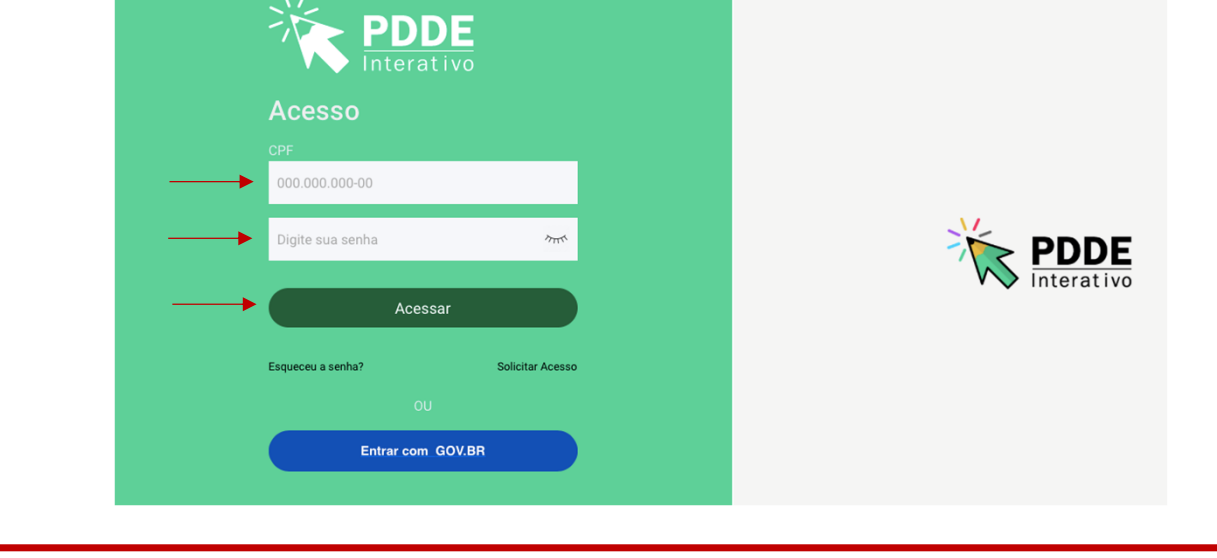

# Acessando a "Reserva Técnica"

• Ao acessar o Sistema, clique na aba "Livro": Livro

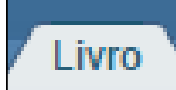

• Na sequência, o Sistema apresentará a seguinte tela, e o(a) usuário(a) deverá clicar no ícone 📄 localizado na coluna "Ação":

|                       |             | Código INEP:              |                       |            |             |       |           |         |
|-----------------------|-------------|---------------------------|-----------------------|------------|-------------|-------|-----------|---------|
|                       |             | Nome da Escola:           |                       |            |             |       |           |         |
|                       |             | Tipo de Esfera da Escola: | Selecione 🗸           |            |             |       |           |         |
|                       |             | Localização:              | Selecione 🗸           |            |             |       |           |         |
|                       |             | CPF do Diretor:           |                       |            |             |       |           |         |
|                       |             | Nome do Diretor:          |                       | -          |             |       |           |         |
|                       |             | Estado:                   | Selecione             | ~          |             |       |           |         |
|                       |             | Município:                | Selecione o Estado 🔻  |            |             |       |           |         |
|                       |             |                           | Pesquisar Minhas esco | las Limpar |             |       |           |         |
|                       | 0/10 HUED   |                           |                       |            |             | 1.115 |           | Progra  |
| Açao                  | Codigo INEP | Nome da Escola            |                       | stera      | Localização | UF    | Município | 6 0 V F |
|                       |             |                           | Munici                | al Un      | ana         | RN    | Brejinno  | GOVEN   |
| iotal de Registros: 1 |             |                           |                       |            |             |       |           |         |
|                       |             |                           |                       |            |             |       |           |         |
|                       |             |                           |                       |            |             |       |           |         |
|                       |             |                           |                       |            |             |       |           | UNIÃO E |
|                       |             |                           |                       |            |             |       |           |         |

# Acessando a "Reserva Técnica"

• Ao clicar no ícone 🧖, clique em "Acessar NOVAS FUNCIONALIDADES":

» Escola

| Administration | Hitto Mais Alfaba      | tizacão V. Novo Mais Fr |       |
|----------------|------------------------|-------------------------|-------|
| Principal      | & Relatórios           | () Sistema              |       |
|                |                        |                         | Livro |
| Bara anonaria  | s novas funcionalidade | s para as ESCOLAS (Ac   | Livro |

 Já no SIMEC, clique na ferramenta "Reserva Técnica". Será então apresentada a aba "Orientações", a qual deve ser lida atentamente antes de prosseguir:

| Dados Esco                        | Iha Remanejame <del>nto de livro <b>Persona Técnica</b> Doação EPUB Representantes Devoluções Distribuição Matricula</del>                                                                                                    |
|-----------------------------------|----------------------------------------------------------------------------------------------------|
| concurso 200 ano                  | ос посретитета сведи ос съсочалтета. Усезатопнатоте                                                                                                    |
| Orientações                       | Minhas DEMANDAS RT DEMANDAS RT em atendimento HISTÓRICO                                                                                                    |
| Pode haver peq<br>da rede de ensi | Jenas oscilações entre o número de livros adquiridos pelo FNDE e as matrículas efetivamente realizadas nas escolas. Essa situação pode ocorrer devido a rotatividade dos alunos de<br>lo ou entre redes de ensino. Pode ocorrer também devido aos acréscimos de matrículas não computadas no censo escolar. |
| A reserva técnic<br>escolar.      | i corresponde a cerca de 3% dos quantitativos totais de livros adquiridos para cada rede de ensino e se destina a viabilizar o ajuste final das projeções de matriculas em relação ao c                                                                                                    |
| Dentro desse lin                  | nite, cabe à Secretaria de Educação verificar a possibilidade de atendimento das demandas de reserva técnica das escolas de sua rede de ensino.                                                                                                    |
| Observações im                    | portantes:                                                                                                    |
|                                   | rias de educação devem validar os pedidos de reserva técnica das escolas. Demandas não validadas pelas secretarias de educação não serão atendidas                                                                                                    |

#### Acessando a "Reserva Técnica"

 Em seguida, caso seja o primeiro acesso ao Sistema no presente ano, será apresentado o *Termo de Uso e Responsabilidade* que a Secretaria deverá ler e clicar no botão "De acordo" para prosseguir:

| Interapt Persongaran | Televis Peserva Televia Autora mudera de Societa Guação                                                                                                    |
|----------------------|----------------------------------------------------------------------------------------------------|
| -                    | TERMO DE LISO E RESPONSABILIDADE                                                                                                    |
|                      |                                                                                                    |
|                      |                                                                                                    |
|                      | Ex-exercise concernance de concernance de la descripción de la descripción de la descripcidade la desc           |
|                      | Declaro anda, que estou conte das idregições e doversi deste instrução de enum, descritas na Reultução nº 42/2012, que dispôr notre<br>a Próprama Nacional do Loros e do Manunal Delático (PRU), querto as competências instituídas.                                                                                                    |
|                      | Die anterbo com a referida legniação.                                                                                                    |
|                      | An P A weight in Frights hand a copy of POE provide on a provider in Earlier and the second of the second of the s           |
|                      | 3. it accurate a second company.                                                                                                    |
|                      | A) mention, he assess actively a information over an access to the same register. Another that is a basis relation a descent descent descent.                                                                                                    |
|                      | Epidad to politice observed formers Method in mechanical and the solution, or for a cost or before a point oppose, that address to be the definite poly-<br>epidements a shareful consistence, inclusions (collision)                                                                                                    |
|                      | N. An excitate the function of the test                                                                                                    |
|                      | <ul> <li>Conjunction on statement and a state experience of provide an advance statement or and an initial provide an and a statement or advance of a statement or advance of a<br/>statement or advance of advance of advance of a statement or advance of advance of ad</li></ul> |
|                      | () tamentar a secretaria de educação astre obrar expansiona a availlar no grandom de tentancipatente para autorita antitativa na para a reserva Horita,<br>regularita os dadas tormanenteras en astreva españ <sup>3</sup> 00.                                                                                                    |
|                      | Estou-ciente que a responsabilidade stercica deve sengres ser pascada ná legislação vigente e que a gestãe de INCO envolve a partospação<br>dea lecontarias de deducção e ecodas em regime de motua cooperação à parto de astestante do tantos de adealas, comprometembrem e<br>exuriçõe sa adeitoras instituídadas.                                                                                                    |
|                      | Tenho olincia que a qualquer momenta poderá haver montanamento por parte da PNDK, bem como os doglas de comode para venficação in toro da execução do ImLD.                                                                                                    |
|                      | 1979 Padruckeus Vaulista, 4 de marco de 2000.                                                                                                    |
|                      |                                                                                                    |
|                      | Cere according                                                                                                    |

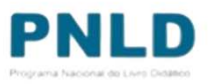

 Lidas as orientações, acesse a aba "Minhas DEMANDAS RT" e clique em "Demandas Livros", para demandar livros faltantes em sua escola:

| Dadas                            | Feeelha De                | manalamanta da li  | linnes Deserve Técnica | Dessão     | COLUD | Denverontenter | 5 |
|----------------------------------|---------------------------|--------------------|------------------------|------------|-------|----------------|---|
| Dados                            | ESCOINA RE                | emanejamento de li | Reserva lechica        | Doaçao     | EPOB  | Representantes | L |
| Concurso 200                     | anos de independ          | lência Carga       | a de estudantes Acess  | ibilidade  |       |                |   |
|                                  |                           |                    |                        |            |       |                |   |
| Orientaçõ                        | es Minhas [               | DEMANDAS RT        | DEMANDAS RT em atendi  | mento HIST | ÓRICO |                |   |
|                                  |                           |                    |                        |            |       |                |   |
|                                  |                           |                    |                        |            |       |                |   |
| 🗕 🕂 🕀 Dema                       | ndar Livros               |                    |                        |            |       |                |   |
| 🕀 Dema                           | ndar Livros               |                    |                        |            |       |                |   |
| Pesquisa                         | ndar Livros<br>r Demandas |                    |                        |            |       |                |   |
| ● Dema<br>Pesquisa               | ndar Livros<br>r Demandas |                    |                        |            |       |                |   |
| Pesquisa<br>Programa             | ndar Livros<br>r Demandas |                    |                        |            |       |                |   |
| Pesquisa<br>Programa<br>Selecion | ndar Livros<br>r Demandas |                    | •                      |            |       |                |   |
| Pesquisa<br>Programa<br>Selecion | ndar Livros<br>r Demandas | Status:            | ▼<br>Demandad          | lo para:   |       |                |   |

 Para demandar os livros, selecione o Programa, lembrando que atualmente estão disponíveis apenas os livros do PNLD 2020, PNLD 2021 e PNLD 2022:

| » DEMANDAR RESERVA TÉCNICA |                                                                                                    |
|----------------------------|----------------------------------------------------------------------------------------------------|
| Programa: *                | Selecione                                                                                                    |
| Qtd.Demandada: *           | ۹<br>PNLD 2022 - Educação Infantil (Objeto 1: Obras Didáticas) e (Objeto 3: Obras Pedagógicas) (PNLD)                   |
|                            | PNLD 2021 - Ensino Médio (Objeto 1 - Projetos Integradores e Projeto de Vida) (PNLD)                                    |
| <b>⊞ Salvar</b> Fechar     | PNLD 2021 - Ensino Médio (Objeto 2 - Obras Didáticas por Áreas do Conhecimento e Obras<br>Didáticas Específicas) (PNLD) |
| Ainhas DEMANDAS RT DEMAN   | PNLD 2020 - Obras Didáticas - Anos Finais do Ensino Fundamental (PNLD)                                                  |

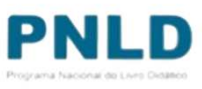

 Após indicar o Programa, selecione ainda o componente, a série/ano e a quantidade de livros que deseja receber (observando a quantidade disponível):

|       | Cor      | mponente: *         | Projeto de Vida               |                                                                               | × Ŧ                 |                                                  |
|-------|----------|---------------------|-------------------------------|-------------------------------------------------------------------------------|---------------------|--------------------------------------------------|
|       |          | → Série: *          | Ensino Médio - 1ª a 3ª Série  |                                                                               | X v                 | Os títulos dispo<br>na Reserva Té<br>são os mesr |
|       | → Qtd.De | mandada: * 2        | 2                             | <b>4</b>                                                                      | h ¢                 | distribuídos p<br>escola, dentr<br>limite de até |
| o     | Formato  | Exemplar            | Editora                       | Programa                                                                      | Qtd.Disponível      |                                                  |
| 130IM | Impresso | Manual do professor | DSOP EDUCACAO FINANCEIRA LTDA | PNLD 2021 - Ensino Médio (Objeto 1 - Projetos Integradores e Projeto de Vida) | 1                   |                                                  |
|       | Impresso | Livro do aluno      | DSOP EDUCACAO FINANCEIRA LTDA | PNLD 2021 - Ensino Médio (Objeto 1 - Projetos Integradores e Projeto de Vida) | 2                   |                                                  |
| 130IL |          |                     |                               |                                                                               | al do registros: 2  |                                                  |
| 130IL |          |                     |                               | 101                                                                           | tal de registros. 2 |                                                  |

 Após preencher todos os campos obrigatórios (marcados com asterisco), selecione o título na lista abaixo apresentada e clique em "Salvar":

| A Secretaria de Educação tambem poder demandar reserva técnica para uma escola específica ao selecionar a opção "ESCOLA". Os<br>hivros serão entregues diretamente na escola indicada.<br>Solicitar para: * Própria Secretaria x •<br>Programa: * PNLD 2021 - Ensino Médio (Objeto 1 - Projetos Integradores e Projeto de Vida) (PNLD) x •<br>Projeto de Vida x •<br>Série: * Ensino Médio - 1* a 3* Série x •<br>Qtd. Demandada: * 80<br><u>Tude de liver Cod. Liver Termato Exemplar Entropa danos profesor</u> Johnink-EDICOE<br>Projeto De Viok. WEU PLANO EM AÇÃO 017721593130M Impresso Unro do aduro XITS EDITORA KOMERIO CE<br>Projeto De Viok. WEU PLANO EM AÇÃO 017721593130M Impresso Unro do aduro XITS EDITORA KOMERIO CE<br>PROJETO DE VIOK. WEU PLANO EM AÇÃO 017721593130M Impresso Unro do aduro XITS EDITORA KOMERIO CE<br>PROJETO DE VIOK. WEU PLANO EM AÇÃO 017721593130M Impresso Unro do aduro XITS EDITORA KOMERIO CE<br>PROJETO DE VIOK. WEU PLANO EM AÇÃO 017721593130M Impresso Unro do aduro XITS EDITORA KOMERIO CE<br>PROJETO DE VIOK. WEU PLANO EM AÇÃO 017721593130M Impresso Unro do aduro XITS EDITORA KOMERIO CE<br>PROJETO DE VIOK. WEU PLANO EM AÇÃO 017721593130M Impresso Unro do aduro XITS EDITORA KOMERIO CE<br>PROJETO DE VIOK. WEU PLANO EM AÇÃO 017721593130M Impresso Unro do aduro XITS EDITORA KOMERIO CE<br>PROJETO DE VIOK. WEU PLANO EM AÇÃO 017721593130M Impresso Unro do aduro XITS EDITORA KOMERIO CE                                                                                                    | A Secretaria de Educação pode<br>outros locais. Os livros serão e<br>distribuição dos livros para as | erá indicar outro endereç<br>encaminhados ao depósito<br>escolas de sua rede. | o ao selecionar a opi<br>o indicado. Nesse ca | ão "Solicitar c<br>so, a Secretari | utra localidade", caso<br>a também será respo | possua depósitos em<br>Isável por realizar a |                                  |
|----------------------------------------------------------------------------------------------------|----------------------------------------------------------------------------------------------------|-------------------------------------------------------------------------------|-----------------------------------------------|------------------------------------|-----------------------------------------------|----------------------------------------------|----------------------------------|
| Solicitar para: Própria Secretaria   Programa: Projeto de Vida   Componente: Projeto de Vida   Série: Ensino Médio - 1* a 3* Série   Série: Ensino Médio - 1* a 3* Série   Qtd. Demandada: 80     Interesso Livres do almo   Extres do almo Extres do almo   Projeto De Viok. MEJ FANTAGONISMO NO SÉCILO 201 Impresso   Projeto De Viok. MEJ FANTAGONISMO NO SÉCILO 201 Impresso   Projeto D                                                                                                    | A Secretaria de Educação tami<br>livros serão entregues diretam                                      | bém poderà demandar re<br>nente na escola indicada.                           | eserva técnica para u                         | ma escola esp                      | ecífica ao selecionar i                       | opção "ESCOLA". Os                           | Atenção! Não<br>possível solicit |
| Programa:* PNLD 2021 - Ensino Médio (Objeto 1 - Projetos Integradores e Projeto de Vida) (PNLD) x •   Componente:* Projeto de Vida   Série:* Ensino Médio - 1* a 3* Série   \$\u00ed tria:* 80     Qtd. Demandada:* 80     Titulo do livro Cod. Livro   Projeto DE VIDA. VIÉNCIA E PROTAGONESMO NO SÉCULO XXI 018921509130L   Impresso Livro do aluno   Projeto DE VIDA. VIÉNCIA E PROTAGONESMO NO SÉCULO XXI 018921509130L   Impresso Livro do aluno   Projeto DE VIDA. VIÉNCIA SE POSTBUIDADES 017921509130L                                                                                                    | Solicitar para: *                                                                                    | Própria Secretaria                                                            |                                               |                                    |                                               | × •                                          | quantidade de liv                |
| Componente:* Projeto de Vida     Série: * Ensino Médio - 1* a 3* Série     © qtd.Demandada: * 80     Qtd.Demandada: * 80     Impresso Exemplar   Editora Editora Editora Editora Editora Editora Cod.Livre fermato Editora Editora Cod.Livre do aluno Editora do aluno Editora codenco e projeto De VIDA: MEJ PLANO EMAÇÃO 0117921599130L Impresso Editora do aluno Fordescor Jobanina Editora Codenco e Jobanina Editora Codenco e Jobanina Editora Codenco e Jobanina Editora Editora Codenco e VIDA: MEJ PLANO EMAÇÃO 0117921599130L Impresso Editora do aluno Fordescor Fordescor Fordesco | Programa: *                                                                                          | PNLD 2021 - Ensino                                                            | Médio (Objeto 1 - Pr                          | ojetos Integra                     | dores e Projeto de Vio                        | a) (PNLD) 🗙 💌                                | maior do que                     |
| Série: * Ensino Médio - 1* a 3* Série ×<br>Qtd. Demandada: * 80<br>Vez.                                                                                                    | Componente: *                                                                                        | Projeto de Vida                                                               |                                               |                                    |                                               | × *                                          | aisponivel; aper                 |
| Qtd.Demandada: * 80      Qtd.Demandada: *   80       Itulo do livro       Cod Livro       Itulo do livro       Cod Livro       Itulo do livro       Cod Livro       Itulo do livro       Cod Livro       Itulo do livro          Itulo do livro             Itulo do livro <b>Otto De VIDA: Wei Network E POSSBILLANDES Otto De VIDA: Wei Network E POSSBILLANDES Otto De VIDA: Wei Network E POSSBILLANDES Otto De VIDA: Wei Network E POSSBILLANDES Otto De VIDA: Wei Network E POSSBILLANDES</b>                                                                                                    | Série: *                                                                                             | Ensino Médio - 1ª a                                                           | 3ª Série                                      |                                    |                                               | × *                                          | disso, deve-se                   |
| Título do livro       Cod.Livro       Formato       Exemplar       Editora         GPS - GUIA DE PROTINGONISMO NO SÉCULO XXI       0018P21509130L       Impresso       Livro do aluno       EDITORA MODERNA         PROJETO DE VIDA. WEU PLANO EM AÇÃO       0117P21509130L       Impresso       Livro do aluno       NITS EDITORA COMERCIO EI         PROJETO DE VIDA. VIVÊNCIAS E POSSIBILIDADES       0107P21509130L       Impresso       Livro do aluno       NITS EDITORA COMERCIO EI                                                                                                    | Qtd.Demandada: *                                                                                     | 80                                                                            |                                               |                                    |                                               |                                              | demandar um títu                 |
| Título do livro       Cod.Livro       Formato       Exemplar       Editora         GRPS- GUIA DE PROTAGONISMO NO SÉCULO XXI       0018P21509130L       Impresso       Ekror do aluno       EDITORA MODERN         PROJETO DE VIDA: MEU PLANO EM AÇÃO       0117P21509130L       Impresso       Ekror do aluno       NITS EDITORA COMERCIO E         PROJETO DE VIDA: WEU PLANO EM AÇÃO       0117P21509130L       Impresso       Ikror do aluno       NITS EDITORA COMERCIO E                                                                                                    |                                                                                                    |                                                                               |                                               |                                    |                                               | ± 1 ¢                                        | vez.                             |
| GPS - GUIA DE PROTAGONISMO NO SÉCULO XXI     O018P21509130L     Impresso     Livro do aluno     PROJETO DE VIDA: MEU PLANO EM AÇÃO     O117P21599130L     Impresso     Livro do aluno     MITS EDITORA COMERCIO E      JOANINHA EDICOE                                                                                                    | Títul                                                                                                | o do livro                                                                    | Cod.Livro                                     | Formato                            | Exemplar                                      | Editora                                      |                                  |
| PROJETO DE VIDA: MEU PIANO EM AÇÃO     0117221509130L     Impresso     LUvro do aluno     KITS EDITORA COMERCIO E       PROJETO DE VIDA: VIVÊNCIAS E POSSIBILIDADES     0107721509130M     Impresso     Manual do professor     JOANINHA EDICOE                                                                                                    | GPS - GUIA DE PROTAI                                                                                 | GONISMO NO SÉCULO XXI                                                         | 0018P21509130IL                               | Impresso                           | Livro do aluno                                | EDITORA MODERN/                              |                                  |
| PROJETO DE VIDA: VIVÊNCIAS E POSSIBILIDADES: 0107P21509130/M Impresso     Manual do professor     JOANINHA EDICOE                                                                                                    | O PROJETO DE VIDA:                                                                                   | MEU PLANO EM AÇÃO                                                             | 0117P21509130IL                               | Impresso                           | Livro do aluno                                | KIT'S EDITORA COMERCIO E I                   |                                  |
|                                                                                                    | ) PROJETO DE VIDA: VIVI                                                                              | ÊNCIAS E POSSIBILIDADES                                                       | 0107P21509130IM                               | Impresso                           | Manual do professor                           | JOANINHA EDICOES                             |                                  |
|                                                                                                    |                                                                                                    |                                                                               |                                               |                                    |                                               | •                                            |                                  |
|                                                                                                    | e Salvar Fechar                                                                                      |                                                                               |                                               |                                    |                                               |                                              |                                  |

 Caso o título selecionado tenha sido ofertado na ferramenta de "Remanejamento", o Sistema apresentará a tela abaixo, para que a escola indique se deseja demandar livros via remanejamento. Ao clicar em "Sim", a escola será redirecionada automaticamente para a ferramenta de "Remanejamento", por onde deverá fazer a solicitação de livros. Ao clicar em "Não", é preciso apresentar justificativa de não querer obtê-los via remanejamento e clicar em "Salvar":

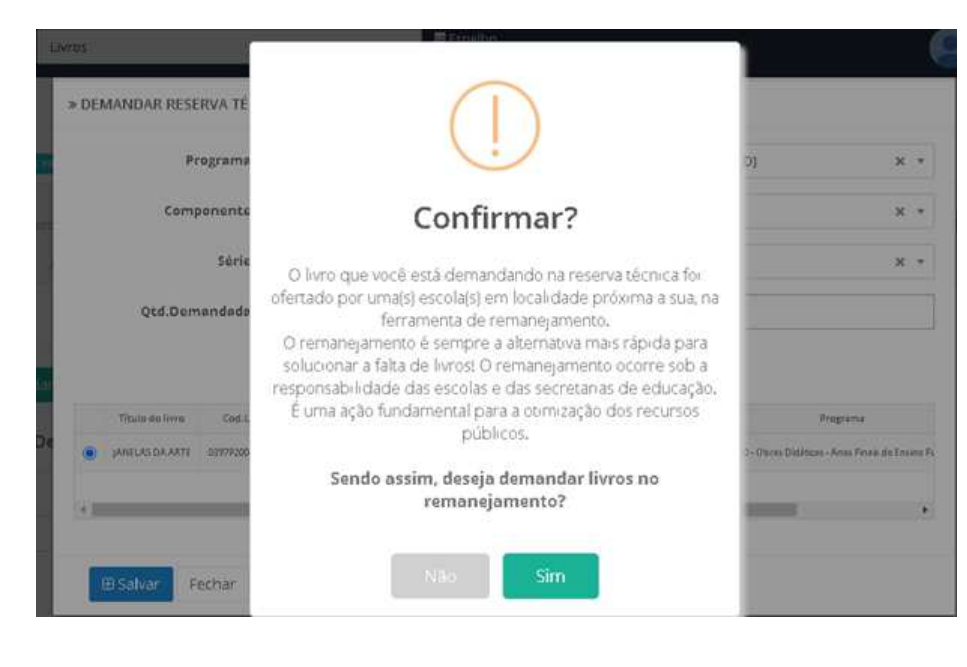

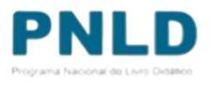

 Após salvar a demanda por livros na "Reserva Técnica", ela será registrada no Sistema da seguinte maneira:

| Orientações                                             | Minhas<br>ivros | DEMANDAS RT         | DEMANDAS RT em a                            | tendim | ento       |                                                                                                    |
|---------------------------------------------------------|-----------------|---------------------|---------------------------------------------|--------|------------|----------------------------------------------------------------------------------------------------|
| Pesquisar Der<br>Programa:<br>Selecione<br>Ano:<br>2023 | nandas<br>x v   | Status:             | v<br>Dema                                   | indado | para:      | Após salvar a sua<br>demanda, caberá à sua<br>Secretaria de Educação<br>validá-la. Lembrando<br>que, na Secretaria,<br>apenas os perfis de |
|                                                         |                 | Recebimento         | Status                                      | Ano    | Demand     | Membros do Comitê                                                                                                    |
|                                                         |                 |                     | Aguardando validação                        | 2023   | [53006046] | Gestor têm permissão<br>para essa validação.                                                                                               |
| A 1                                                     |                 | Aguardando Postagem | Aguardando validação<br>Aguardando Postagem | 2023   | [53006046] |                                                                                                    |
|                                                         |                 | Aguardando Postagem | Aguardando Postagem                         | 2023   | [53006046] |                                                                                                    |

 Mesmo depois de salvar a demanda, a escola poderá editá-la, alterando a quantidade de livros que deseja receber, ao clicar no ícone / ou excluí-la, ao clicar no ícone / .

• O *status* das demandas feitas pelas escolas podem ser de quatro seguintes tipos:

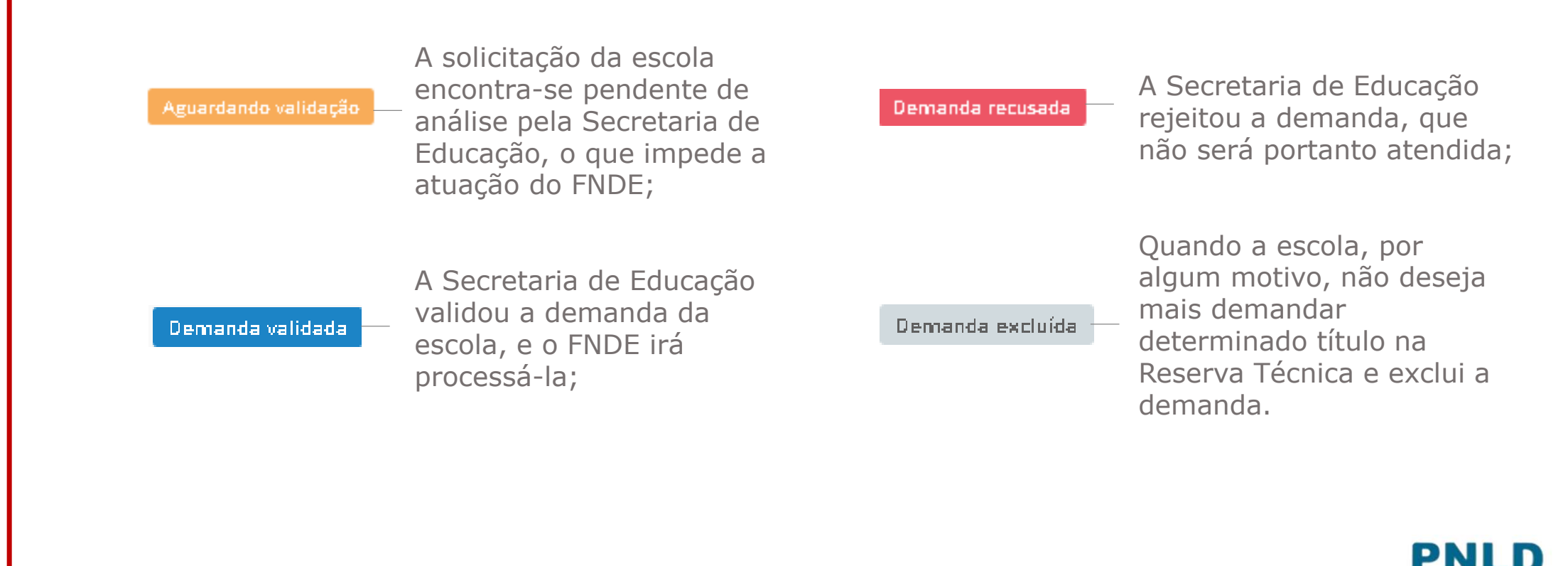

## Demanda validada pela Secretaria de Educação

 Validada a demanda pela Secretaria e recebidos os livros, a escola deverá informar o recebimento do material clicando no ícone
 .

| 🕀 Demandar Livr | os          |                  |      |                 |                             |                                                |                           |        |
|-----------------|-------------|------------------|------|-----------------|-----------------------------|------------------------------------------------|---------------------------|--------|
| Pesquisar Demai | ndas        |                  |      |                 |                             |                                                |                           |        |
| Programa:       |             |                  |      |                 |                             |                                                |                           |        |
| Selecione       |             | v                |      |                 |                             |                                                |                           |        |
| Ano:            | Status      | :                | 0    | emandado pa     | ara:                        |                                                |                           |        |
| 2020            | × • Selec   | ione 🔻           |      |                 |                             |                                                |                           |        |
|                 |             |                  |      |                 |                             | 🛃 🖿 💠 Pesquisa<br>rápida:                      | Digite o texto p          | ara bi |
|                 | Recebimento | Status           | Ano  | Cod.Livro       | Título do livro             | Demandado para                                 | Editora                   | ſ      |
|                 | i 🗖 0       | Demanda validada | 2020 | 0070P19031001IL | LIGAMUNDO CIÊNCIAS - 1º ANO | 35270878 - ADAIL DE OLIVEIRA LENHAIOLI PROFA I | MEB SARAIVA EDUCACAO S.A. | Live   |
|                 | ì 🚚 Ø       | Demanda validada | 2020 | 0176P190610011L | PROJETO PRESENTE ARTE       | SP/jundis;                                     | EDITORA MODERNA LTDA      | Livi   |
|                 |             |                  |      |                 |                             |                                                |                           |        |

## Demanda atendida e recebimento das obras na escola

Após clicar no ícone , aparecerá a mensagem abaixo. Para confirmar o recebimento, basta clicar em "Sim":

| 🕀 Demandar livros<br>Pesquisar Demandas |   |     |             |                  | (!)                |                                          |                                           |                        |                     |                                                       | Após confirma<br>Sistema o<br>recebimento    |
|-----------------------------------------|---|-----|-------------|------------------|--------------------|------------------------------------------|-------------------------------------------|------------------------|---------------------|-------------------------------------------------------|----------------------------------------------|
| Ano:<br>2020                            |   | × • |             |                  |                    | Aten                                     | ção!                                      |                        |                     |                                                       | livros, o stati<br>modificará p<br>"Recebido |
|                                         |   |     |             | Confirm          | na o rec<br>omente | tebimento dos li<br>e quando estiver     | vros solicitados? *<br>com os livros na e | * Confirmar<br>escola. | Pesquisa<br>rápida  | Digite o texto para busc                              |                                              |
|                                         |   |     | Recebimento |                  |                    | en en en en en en en en en en en en en e |                                           |                        | lado para           | Editora                                               |                                              |
|                                         |   |     | ٢           | Aguard           |                    | Não                                      | Sim                                       |                        | IRESSO (31001511)   | EDITORA MODERNA LTDA                                  |                                              |
|                                         | - |     | <i>(</i>    | Demande vandera  | -2020              | 41577-204020401E                         | JANELE DA ANIE                            | EE GREEN E P           | GGRESSO (31001511)  | IBEP - INSTITUTO BRASILEIRO DE EDICOES PEDAGOGICAS LI |                                              |
|                                         | * |     | 0           | Demanda recusada | 2020               | 0397P20062006)L                          | JANELAS DA ARTE                           | EE ORDEM E PI          | ROGRESSO (31001511) | IBEP - INSTITUTO BRASILEIRO DE EDICOES PEDAGOGICAS LI |                                              |
|                                         |   |     |             |                  |                    |                                          |                                           |                        |                     |                                                       |                                              |

#### Não recebimento ou recusa do material

 Caso haja recusa ou não recebimento dos livros, a escola deve informar isso no Sistema, clicando no ícone
 Caso a escola tenha recusado receber o material, é ainda necessário selecionar o motivo do não recebimento, quando então o *status* passará para "Não recebido".

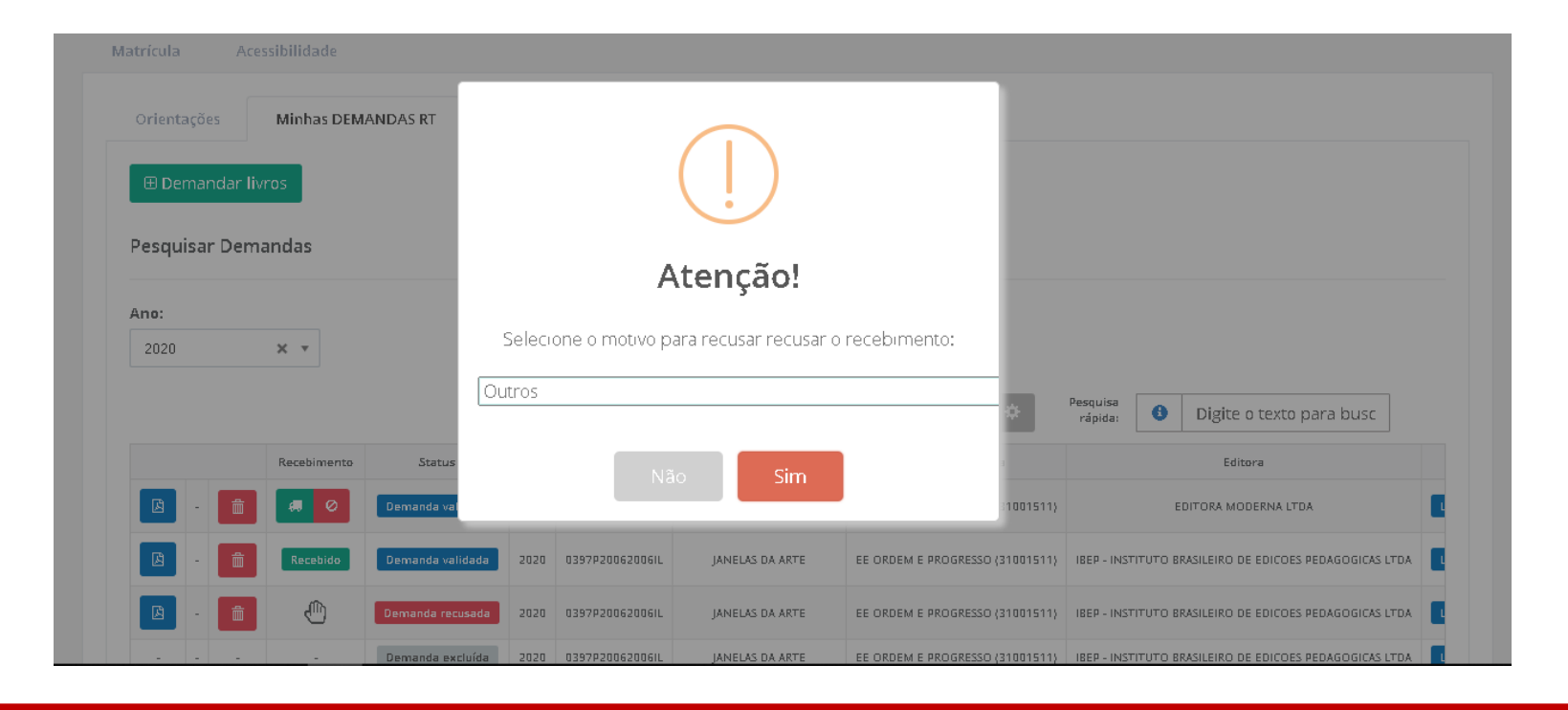

#### **Comprovante das demandas realizadas**

 Após receber o material, a escola poderá obter o comprovante (em formato .pdf) das demandas realizadas no Sistema clicando no ícone

| Description Description |              |                  |      |                 |                             |                                                 |                           |  |  |  |  |
|-------------------------|--------------|------------------|------|-----------------|-----------------------------|-------------------------------------------------|---------------------------|--|--|--|--|
| Pesquisar Demand        | as           |                  |      |                 |                             |                                                 |                           |  |  |  |  |
| Programa:               |              |                  |      |                 |                             |                                                 |                           |  |  |  |  |
| Selecione               | Selecione 🔻  |                  |      |                 |                             |                                                 |                           |  |  |  |  |
| Ano:                    | Ano: Status: |                  |      | Demandado para: |                             |                                                 |                           |  |  |  |  |
| 2020 🗙                  | ▼ Selecio    | Selecione 🔹      |      |                 |                             |                                                 |                           |  |  |  |  |
|                         |              |                  |      |                 |                             | 上 🗈 🌣 Pesquisa<br>rápida:                       | Digite o texto para       |  |  |  |  |
|                         | Recebimento  | Status           | Ano  | Cod.Livro       | Título do livro             | Demandado para                                  | Editora                   |  |  |  |  |
|                         | Recebido     | Demanda validada | 2020 | 0070P190310011L | LIGAMUNDO CIÊNCIAS - 1º ANO | 35270878 - ADAIL DE OLIVEIRA LENHAIOLI PROFA EN | 1EB SARAIVA EDUCACAO S.A. |  |  |  |  |
|                         |              |                  |      |                 |                             |                                                 |                           |  |  |  |  |

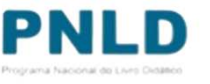

#### **Reserva Técnica** Observações

- Após validação das solicitações de livros pela Secretaria de Educação, o FNDE encaminha os livros solicitados para as escolas da seguinte forma:
  - Se **urbana**: os livros são encaminhados diretamente para o endereço da escola;
  - Se rural: os livros são encaminhados à Secretaria de Educação ou Prefeitura, que será responsável por distribuir os materiais às escolas rurais, independentemente da esfera da escola.
- Se a própria Secretaria solicitou livros, estes são encaminhados à sua sede, e a Secretaria é responsável por distribuir os livros para as escolas de sua rede de ensino.

Se tiver dúvidas, entre em contato com a nossa Equipe do Livro pelo e-mail livrodidatico@fnde.gov.br.

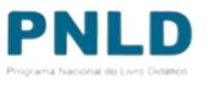